## **USER MANUAL FOR SERVIZING SOCIETY**

RegistrationMaid Tagging

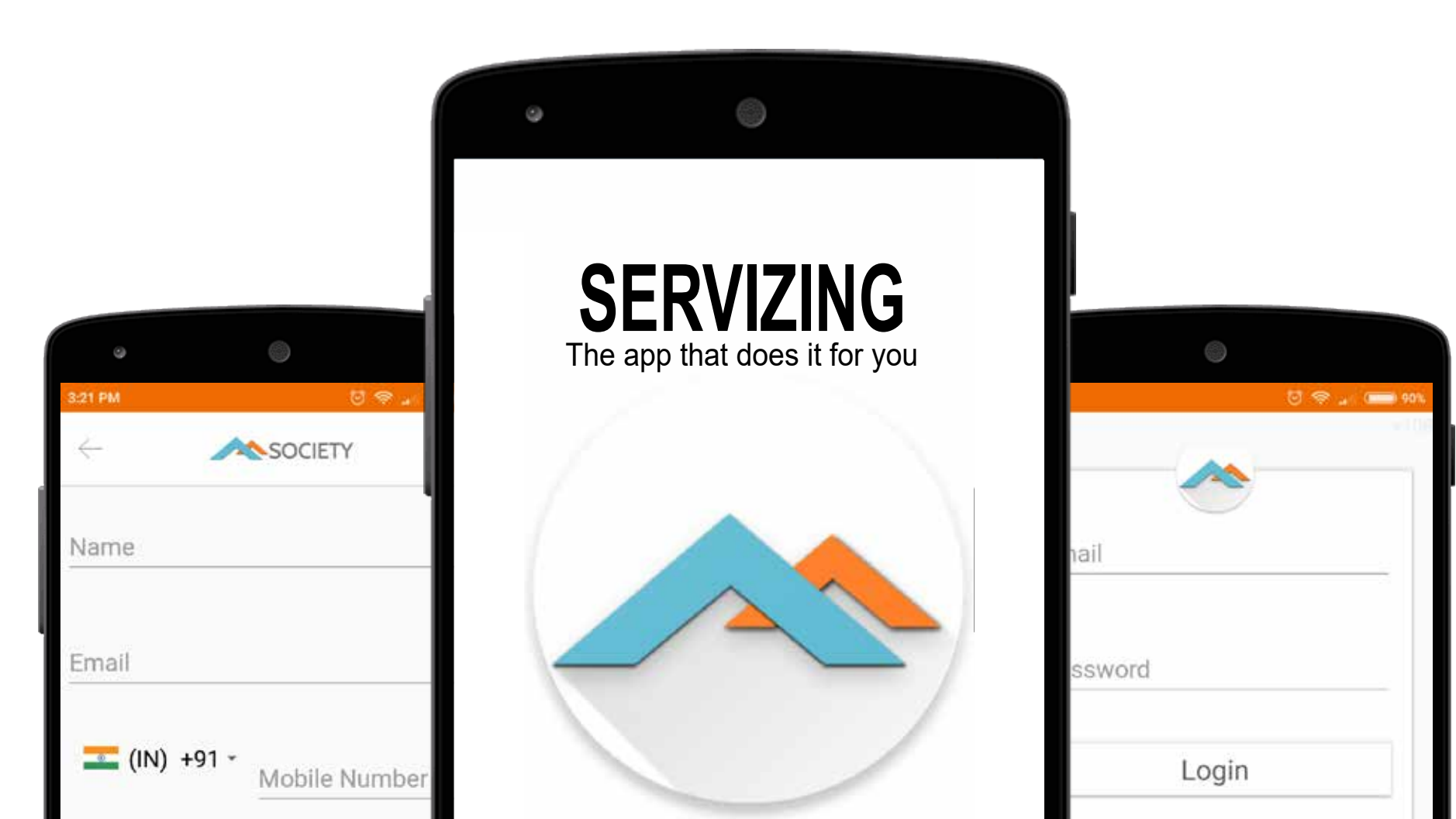

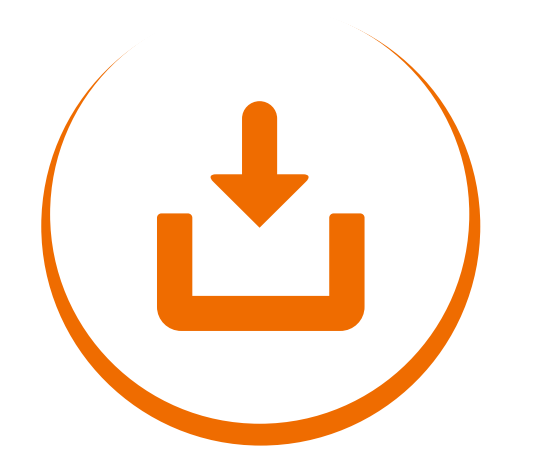

Download the Servizing app to experience new ways of managing all your society needs in one place

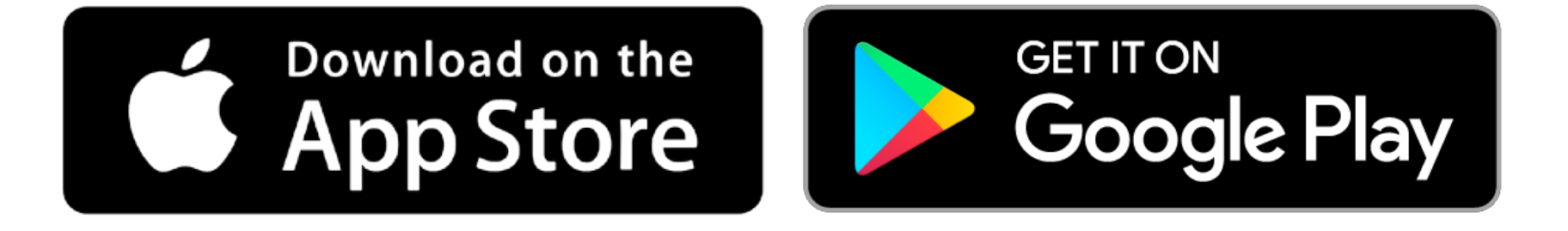

## Registration Journey (To Register)

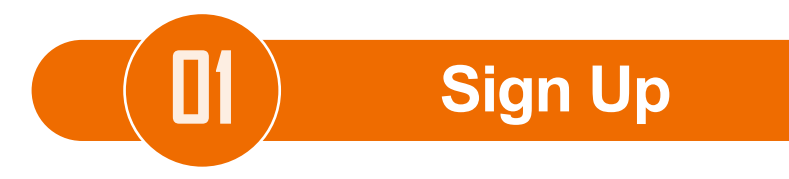

| Fmall                     | Anni An         | AL.2           |                      |
|---------------------------|-----------------|----------------|----------------------|
|                           | 2012/2020/07    | 1110           |                      |
| Password                  | Concernation of |                | Search True Security |
| 1971.997.02.0             | (2 m)-100       | -              |                      |
| Login                     |                 | ALCONT ALCONT. |                      |
| Forgot Password?          |                 | a.a.a          |                      |
| New to Servizing? Sign up | 4               | Convertes      |                      |
|                           |                 |                | -                    |
|                           |                 |                |                      |
|                           |                 |                |                      |

Registration is super short and easy

**D** Personal Details

|                               | PRINCIPAL                                                                                                    |                        | -                   | and a second | E22                        |       |
|-------------------------------|----------------------------------------------------------------------------------------------------|------------------------|---------------------|--------------|----------------------------|-------|
| ~                             |                                                                                                    | Name                   |                     |              | ALT                        |       |
|                               | No. 1990. Types of the left of the states.<br>Restriction of the states of the states of |                        | Canal Provide State | -            | 341 (80 Tex 9.00 (8.00 (8. | a and |
|                               | Characteristics                                                                                                    | Email                  |                     |              | dear he is                 | (a. 1 |
|                               | Carl                                                                                                    |                        |                     |              |                            |       |
| balter                        |                                                                                                    | <b>(IN)</b> +91 -      | and an              |              | 8.41                       |       |
| Tel and                       |                                                                                                    | Mobile N               | umber               |              |                            |       |
| 1.000 million (1.000 million) |                                                                                                    |                        | 0710                |              |                            |       |
|                               |                                                                                                    | Select Citv            | *                   |              |                            |       |
|                               |                                                                                                    | O Benjatar ma as Ounar |                     |              |                            |       |
|                               |                                                                                                    | Register me as Tenant  |                     |              |                            |       |
|                               |                                                                                                    |                        |                     |              |                            |       |
|                               |                                                                                                    | Next                   |                     |              |                            |       |
|                               |                                                                                                    |                        |                     |              |                            |       |

Enter your details here Only 2 more short steps to go!

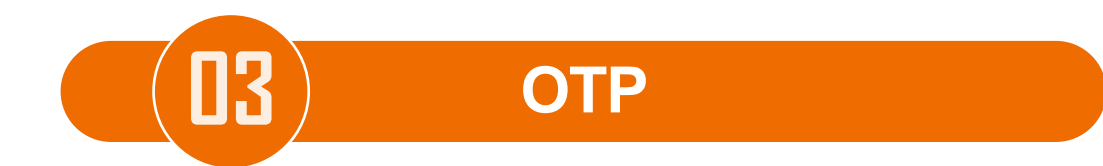

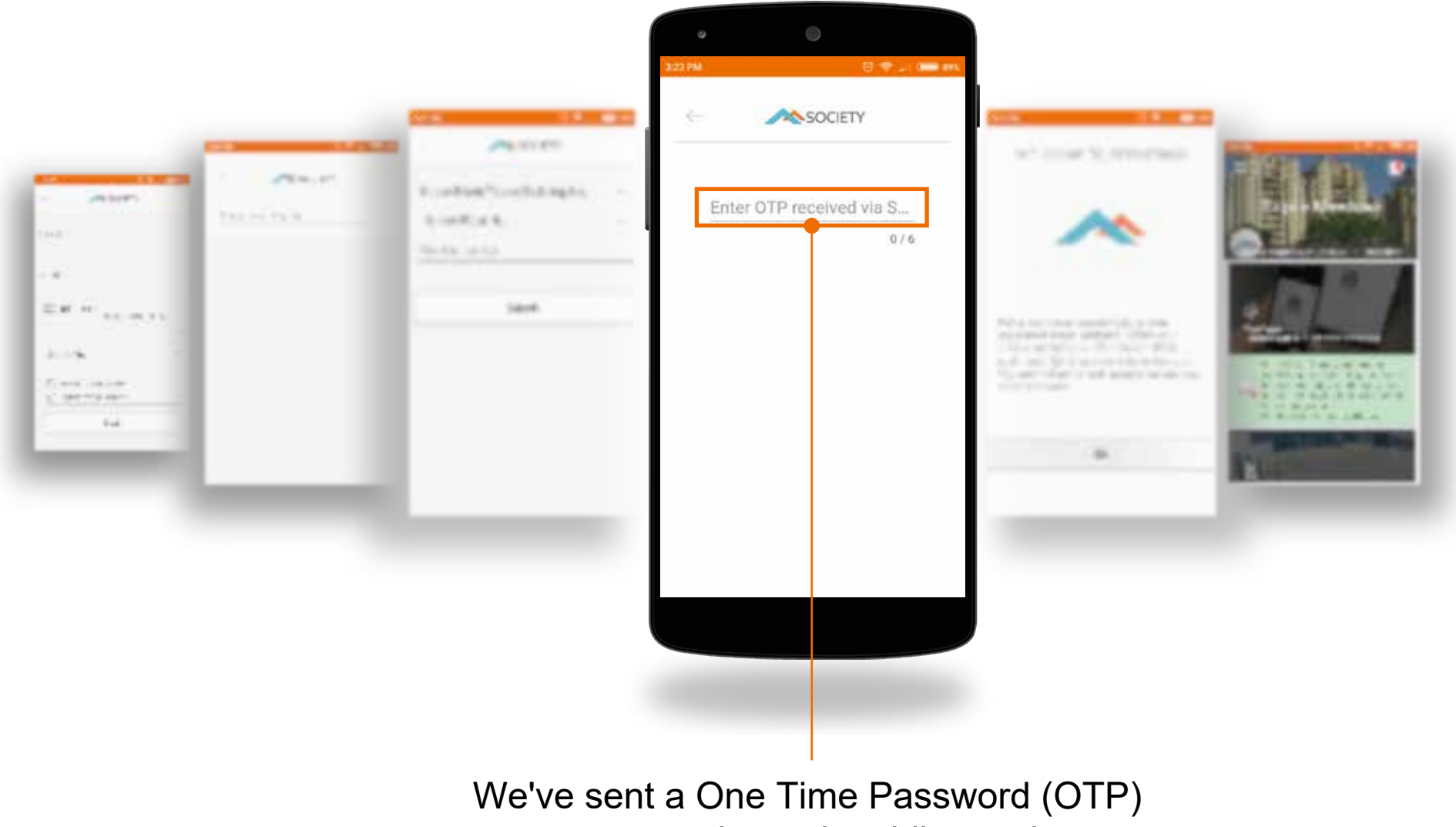

to your registered mobile number Enter it here and your registration is done !

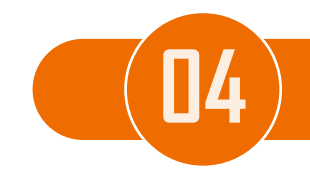

### Dashboard

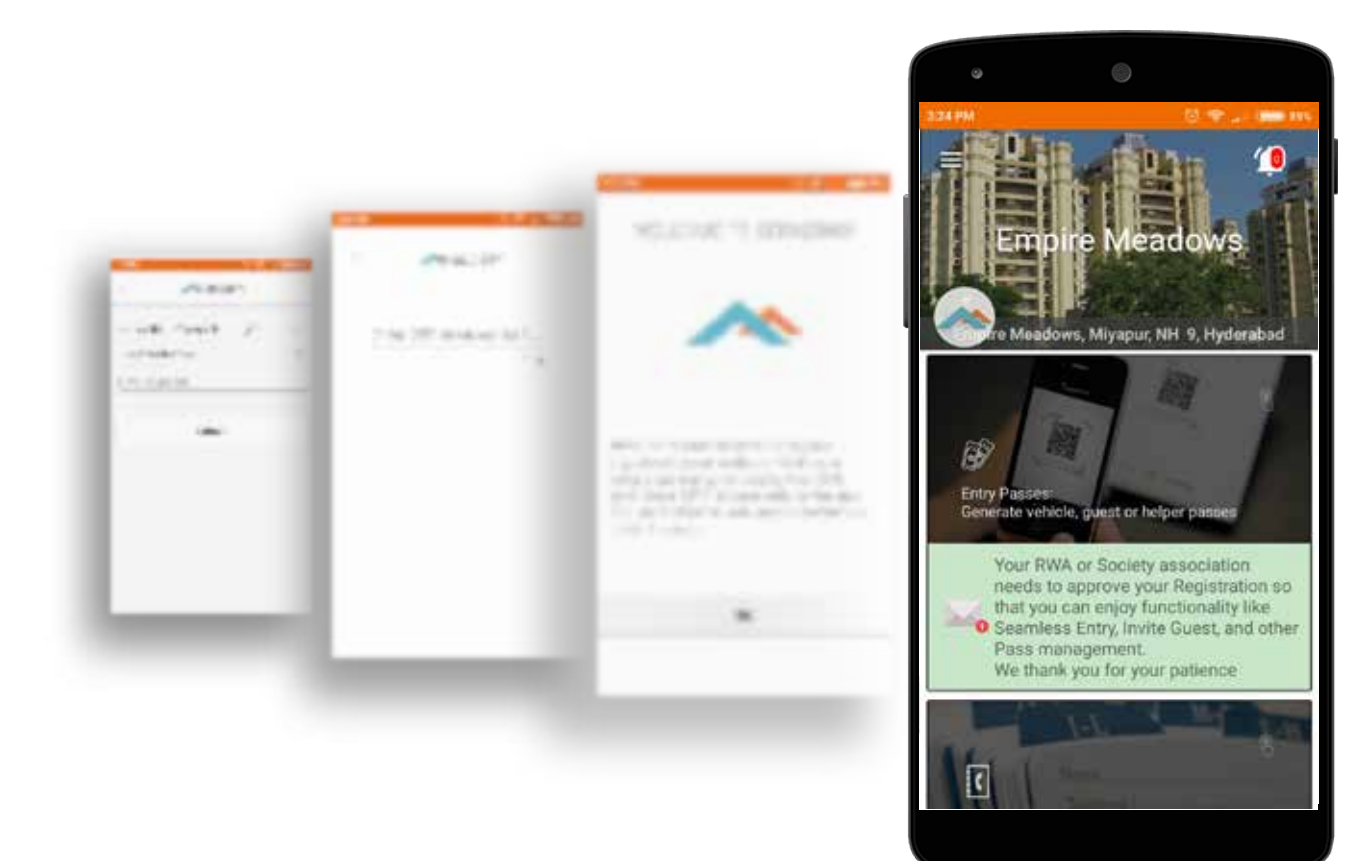

Registration Success! This is your limited access Dashboard Your RWA approves your details within a day, usually

# **Maid Journey**

(To Tag and Manage maids)

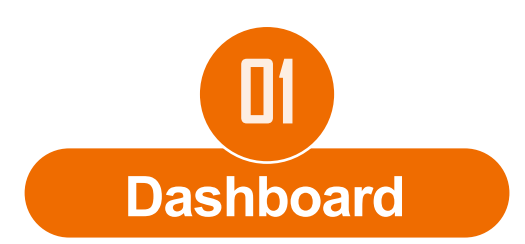

Full access Dashboard; "Tap-Entry passes to Tag Your Helper"

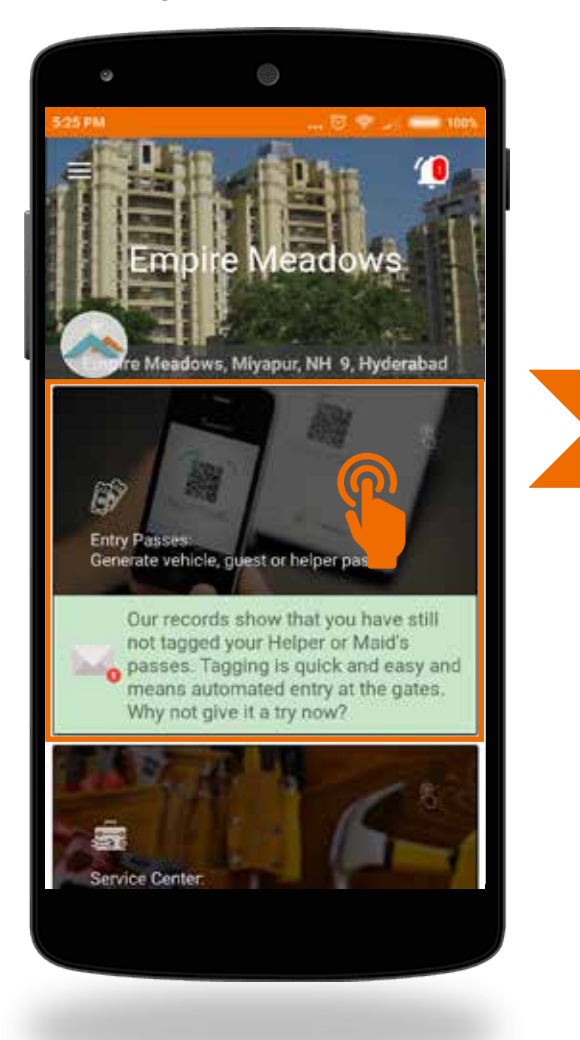

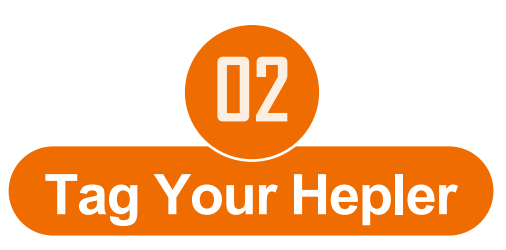

"Tap-Tag Your Helper to finish tagging"

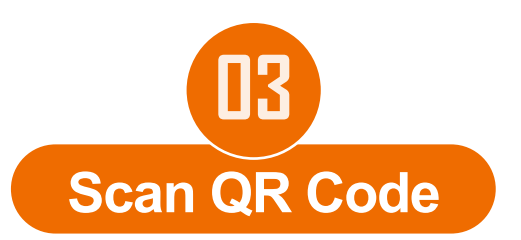

Scan your Maid ID card to successfully tag your maid

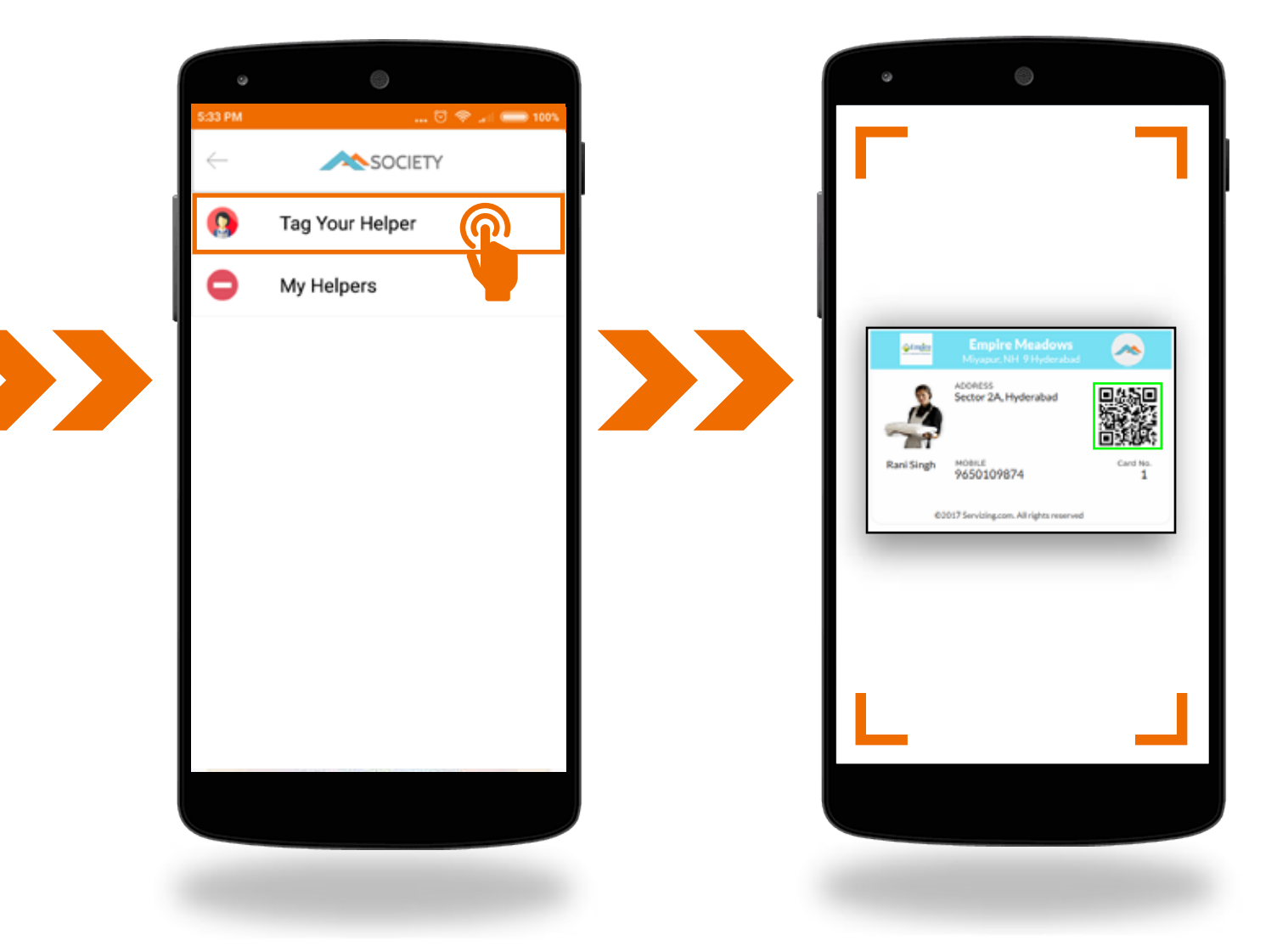

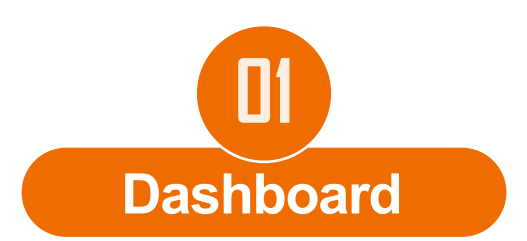

"Tap-Entry passes to manage your helpers"

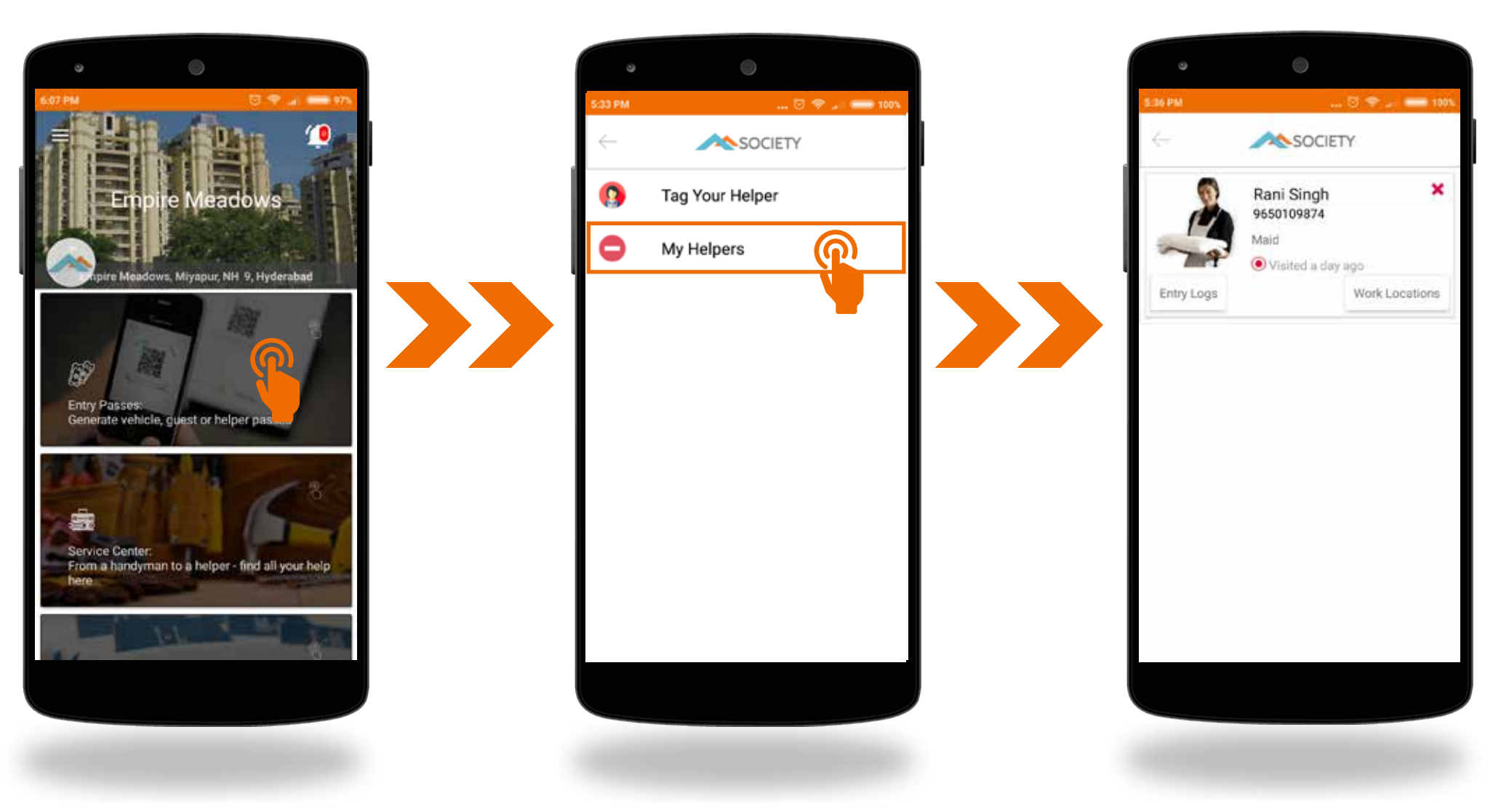

**U2** My Hepler

"Tap-My Helper to see helper list"

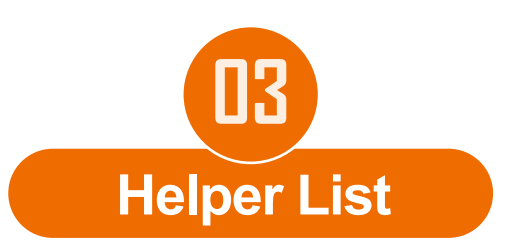

#### View and Manage Helper list

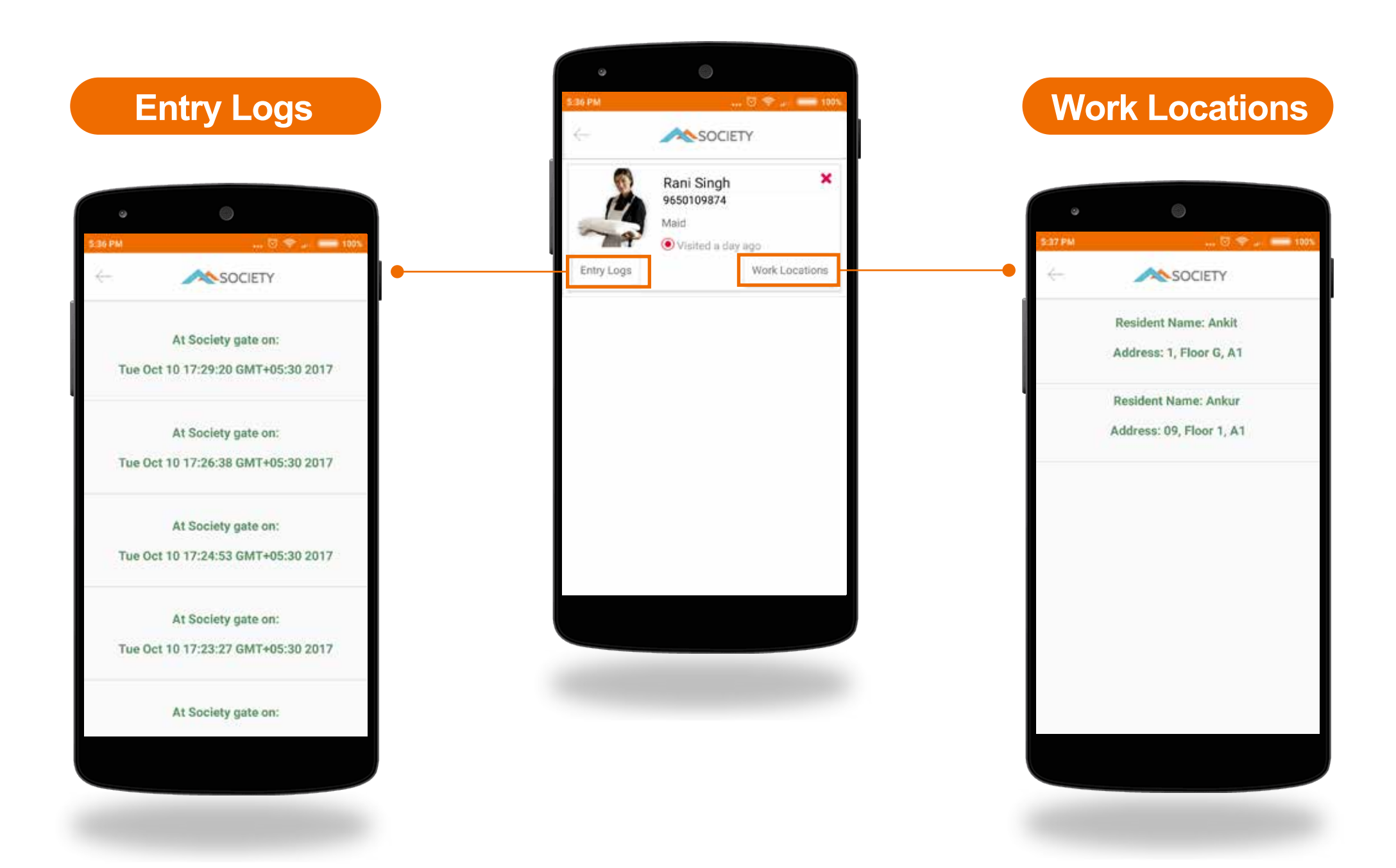